## **SAVE & SHARE YOUR VIDEO**

1. In the Upper Right side Choose FINISH VIDEO

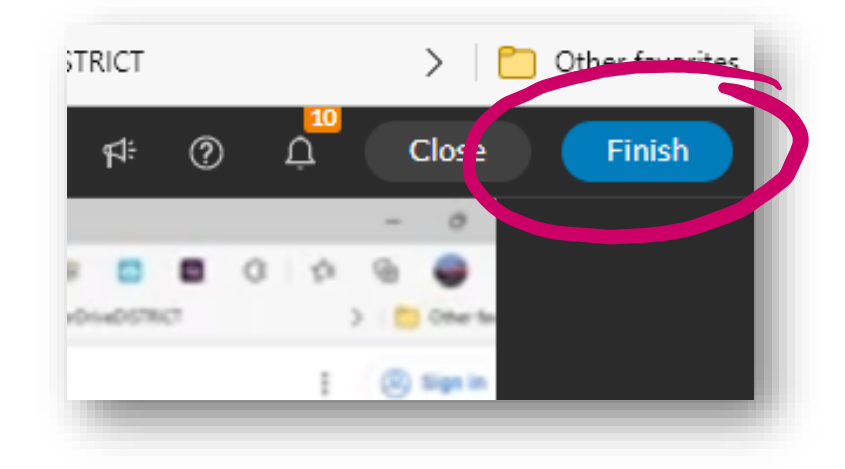

2. Give your Video a TITLE, Choose the QUALITY – HD; slide the button to MAKE EXPORT PUBLIC (if you don't know one but you can watch it.) Finally, chose EXPORT (upper right corner.)

|   | Castle toilet paper 2023 green                    |              |
|---|---------------------------------------------------|--------------|
|   | Export<br>© Video ● Audioonly ● GIF               |              |
|   | Resolution<br>SD HD<br>852x480 1280x720           |              |
|   | Great quality for online video. Your video gets j |              |
|   | Destinations                                      |              |
| _ | Mark export as public                             | Create new V |
|   |                                                   | ↑ Home       |

When your video is finished, you will be sent an email with a link to view it. You can also always find it in your EXPORTS Tab.

To share your video, go to EXPORTS and beneath your video there are two choices for sharing: A share link and a download button (either can be uploaded to Canvas or emailed to your teacher.)

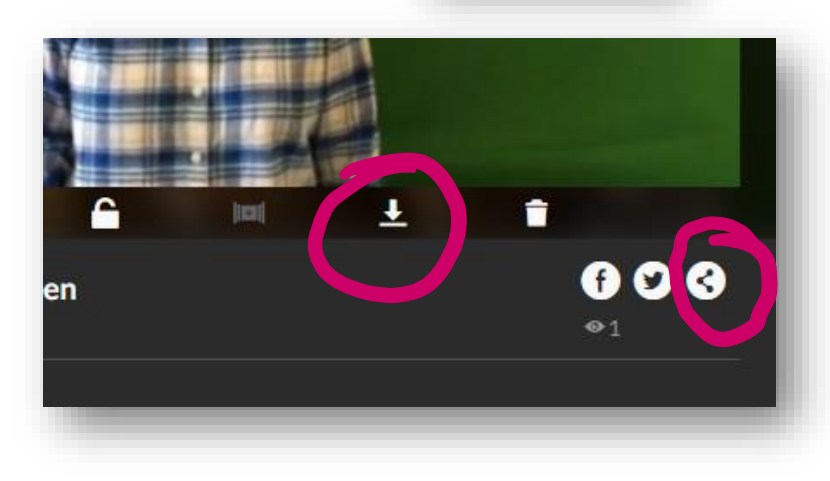

Templates

Projects

Media
Exports